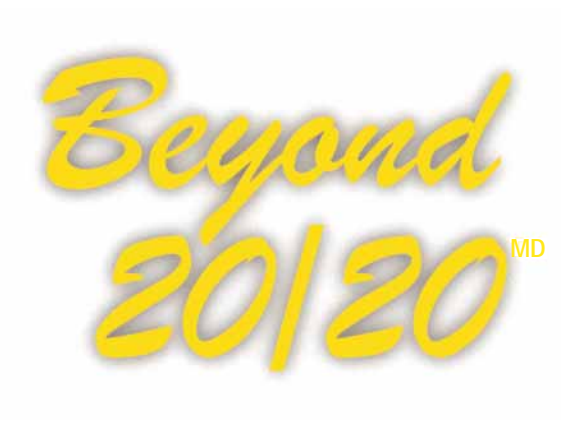

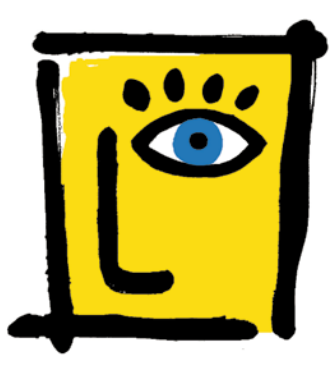

Guide d'initiation rapide

des chiffres, des idées, des possibilités.™

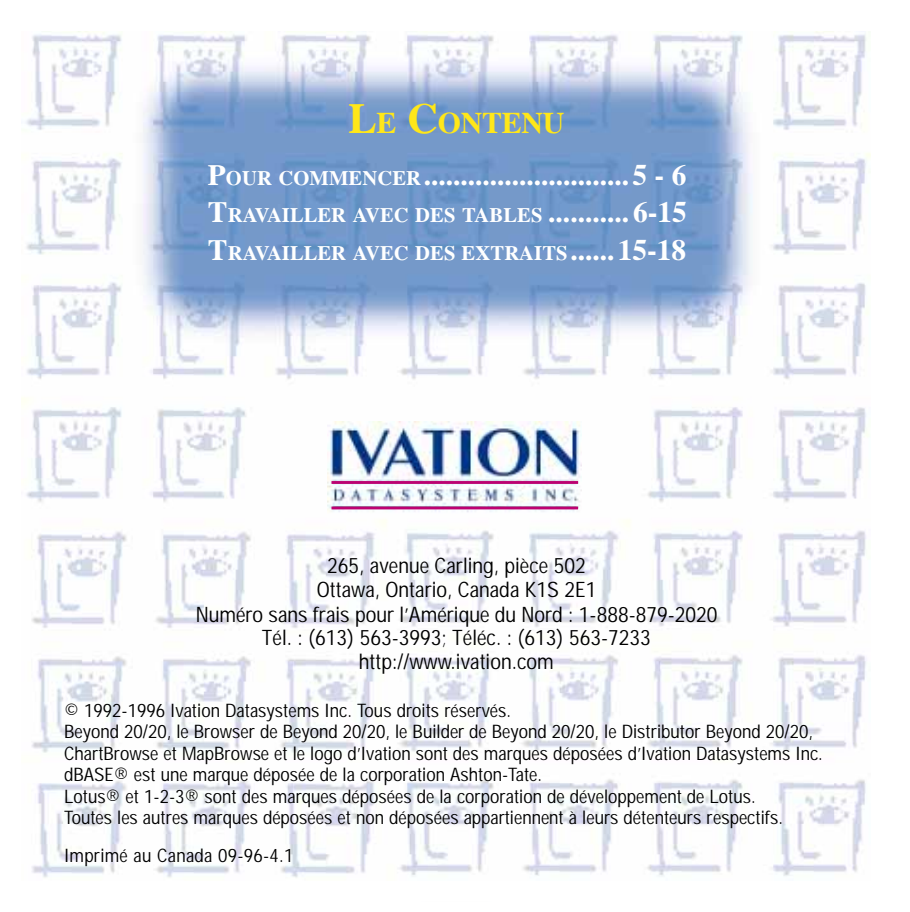

## EN QUOI CONSISTE LE LOGICIEL BEYOND 20/20<sup>MD</sup> ?

Le Browser de Beyond 20/20<sup>MD</sup> permet aux économistes, aux analystes, aux décideurs et autres professionnels et utilisateurs dépourvus de formation technique d'avoir rapidement accès à des données et de les visualiser dans différentes perspectives. Grâce aux fonctions de *pivotement* et d'emboîtement du logiciel, il est facile de passer d'une dimension à une autre et de présenter plusieurs dimensions le long de rangées et de colonnes. De plus, la présentation dynamique des données du logiciel Beyond 20/20 vous permet d'intégrer et de manipuler rapidement et facilement de l'information provenant de vos propres sources de données.

Grâce aux cartes et aux graphiques produits au moyen du logiciel Beyond 20/20, et notamment de ses fonctions *ChartBrowse<sup>MD</sup>* et *MapBrowse<sup>MD</sup>*, uniques en leur genre, vous pouvez rapidement et facilement examiner des tendances, des cycles et des répartitions géographiques révélés par les données. De plus, les tables que vous recevez en format Beyond 20/20 s'accompagnent généralement de *métadonnées*, qui clarifient le contexte dans lequel se situe l'information, pour que vous puissiez mieux comprendre et interpréter les statistiques.

Le logiciel Beyond 20/20 comporte une intelligence temporelle (time intelligent). Lors de l'utilisation de statistiques, l'analyse d'une série de mesures d'information effectuées à des intervalles de temps précis constitue habituellement la dimension dominante des données. Si vous êtes analyste ou économiste, vous avez souvent à produire des moyennes ou à regrouper des données selon différents intervalles de temps, notamment pour comparer des données annuelles à des données mensuelles. Le logiciel Beyond 20/20 vous permet de comparer les chiffres rassemblés dans un intervalle de temps déterminé, afin d'en dégager des tendances et des cycles.

Le logiciel Beyond 20/20 aide les utilisateurs à transformer l'information en connaissances.

## À propos de ce guide

Ce Guide d'initiation rapide au Browser de Beyond 20/20 contient les renseignements dont vous avez besoin pour vous lancer dans l'utilisation du Browser™, d'après les tables de données ou les extraits préparé(e)s à l'aide du Builder™. Pour obtenir des instructions plus détaillées à propos du Browser, consultez l'Aide en ligne ou le Guide de l'utilisateur du Browser de Beyond 20/20.

### Les concepts de Beyond 20/20

Une *table* est une présentation intégrée de données multidimensionnelles et de textes descriptifs créés à l'aide du Builder de Beyond 20/20. Les tables contiennent des composantes descriptives, des informations de champ de dimension, et des valeurs de données. Lorsque le fichier est ouvert, le BROWSER affiche les données dans une *présentation de table*.

Une *dimension* décrit un attribut des données d'une table. Le sexe, la géographie et le temps sont des exemples de dimensions. Les tables de

Beyond 20/20 peuvent avoir jusqu'à huit dimensions.

Un *article* est un élément d'une dimension. Juin, par exemple, est un article de la dimension temps et masculin est un article de la dimension sexe.

Une *étiquette* est un titre ou un en-tête d'article. Un article peut avoir plus d'une étiquette bien que vous ne puissiez en voir qu'une à la fois. Par exemple, États-Unis est une étiquette pour le code «É.-U.»

Un *extrait* est un type spécial de fichier de base de données, créé à l'aide du Builder de Beyond 20/20. Des extraits fournissent une documentation complète sur les données et ils ont été optimisés pour pouvoir créer rapidement des tables au moyen du Browser. Pour créer une table, ouvrez un extrait, définissez les dimensions et le contenu de la table, et cliquez sur le bouton Allez-y de la barre d'outils.

# POUR COMMENCER

### Démarrer le Browser

Pour lancer le Browser de Beyond 20/20, cliquez deux fois sur son icône. Lorsque le Browser s'ouvre, la boîte de dialogue Trouver apparaît à l'écran. Si vous désirez changer la langue de l'interface du Browser, choisissez le bouton Annuler; ensuite, à partir de la boîte de dialogue Préférences, choisissez votre langue de préférence.

# Sélectionner votre langue de préférence

Utilisez cette option afin de sélectionner la langue de l'interface de l'utilisateur du Browser.

- 1. Choisissez l'option Préférences au menu Ecran. Le Browser affiche la boîte de dialogue Préférences.
- 2. Cliquez sur votre choix de langue dans la zone «Langue préférée».
- 3. Cliquez sur le bouton OK.

# Trouver une table ou un extrait

Si vous n'êtes pas encore rendu(e) à la boîte de dialogue Trouver, cliquez sur le bouton Trouver de la

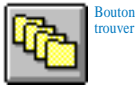

barre d'outils. Effacez toutes les catégories indiquées à la boîte de dialogue Trouver, en cliquant sur le bouton Aucun. Déterminez la catégorie qui contient la table ou l'extrait dont vous avez besoin, et sélectionnez-la. Si vous voulez obtenir davantage d'informations sur le contenu d'une table ou d'un extrait particulier, cliquez sur son nom, et choisissez le bouton Récapitulation. Vous pouvez aussi utiliser le bouton Rechercher pour trouver des tables ou des extraits à l'aide de mots-clés ou d'expressions.

#### Ouvrir une table ou un extrait

Pour ouvrir une table ou un extrait de Beyond 20/20, cliquez deux fois sur le nom s'y référant à la boîte de dialogue Trouver.

**Remarques**: Afin de créer vos propres tables à partir d'un extrait, consultez la section intitulée «Travailler avec des extraits», se trouvant à la page 15 du présent document. Lorsque vous avez fini de créer la table en question, la section intitulée «Travailler avec les tables», se trouvant à la page 6 du présent document, vous sera certainement utile.

# TRAVAILLER AVEC DES TABLES

# Afficher des tables multilingues

Lorsqu'une table est initialement ouverte, elle est affichée dans votre langue de préférence (consultez la section intitulée «Sélectionner votre langue préférée», se trouvant à la page 5 du présent document. Afin d'afficher la table dans une de ses langues secondaires, choisissez l'option Changer de langues au menu Présentation. Des sélections subséquentes à cette commande affichent la table dans la prochaine langue disponible. La barre de statut indique la langue actuellement utilisée.

| arre de<br>imentsion                                                                                                    | Bouton<br>article<br>précédent | Indicator<br>de note | M<br>di      | losaîque de<br>mension | Bout<br>articl<br>souve     | on<br>e<br>ent |         | Article<br>donne<br>cette |
|----------------------------------------------------------------------------------------------------|--------------------------------|----------------------|--------------|------------------------|-----------------------------|----------------|---------|---------------------------|
|                                                                                                    |                                |                      | Invest       | they and 21            | yté:                        |                |         | 66                        |
| ENDER                                                                                                    | Lines relate                   | MARY DIRE            | AL           | Department of the      | And a local division of the |                |         |                           |
| 12510                                                                                                    | S III PEC                      | 204 M 1              | 18/21        | 23-28 E                | And D 1                     | 3              |         |                           |
|                                                                                                    |                                |                      |              |                        |                             |                |         |                           |
| 1                                                                                                    | Here                           | te (Tanglepha)       | et Salaima p | w Performant           | Nights & Skiel              |                | ÷.      | 60                        |
| <b>WALL</b>                                                                                                    | Di noisininen ette             | strengtoyile P       | ROCESSAIN    | Their and the pro-     | de an ion ar                |                |         |                           |
| -                                                                                                    |                                | Terrate              | ANYONE:      |                        | ae(1931                     | mailer .       | 1001101 | Page 1                    |
| -                                                                                                    |                                |                      |              |                        | 1.000                       | 1.00           | 1.000   |                           |
| Contraction of the local division of the local division of the loc | The second second              | -                    | 1000         | 447                    | 1,001                       | 1000           |         | _                         |
| and a local division of the local division of the local division o | 111                            | 18                   | 11           | 11                     | 18                          | 11             | 18      | - 1                       |
| Contraction of Contraction of Contra |                                | 64                   |              |                        | 114                         | 135            | 100     | _                         |
| Contraction inc.                                                                                                    |                                | 218                  | 192          | - 294                  | 308                         | 128            | 312     |                           |
| Teners                                                                                                    |                                | 137                  | 144          | 143                    | 156                         | 531            | 168     |                           |
| Oue at a                                                                                                    | a Canada                       | 663                  | 564          | 66.8                   | 501                         | 568            | 516     |                           |
| Outertile                                                                                                    |                                | 1/990                | 1.893        | 0.000                  | 1,595                       | 1/908          | 1,019   | - 41                      |
| Owner                                                                                                    | an fram the                    | 364                  | 365          | 318                    | 386                         | 403            | 418     |                           |
| Cancel a                                                                                                    | Ben Enne their                 | -450                 | 1810         | 418                    | 412                         | 515            | 581     |                           |
| Bortta                                                                                                    | it des Eines the               | - 78                 | 78           | - 18                   | - 18                        |                | - R1    |                           |
| Phone You                                                                                                    | a                              | -0                   | 40           | 40                     | 43                          | 45             | 45      |                           |
| Stat Ent                                                                                                    | des Ency (Relation             | 548                  | - 10         | 561                    | 841                         | 6.00           | - 101   |                           |
| Mexical                                                                                                    | e                              | 1 10                 | 83           | 147                    |                             | 348            | 348     |                           |
| Place du                                                                                                    | Moders                         |                      | - 48         | 58.                    | 162                         | 205            | 254     |                           |
| CANEL OF                                                                                                    | Au Minister                    |                      | - 11         | 21                     |                             | 48             |         |                           |
| Milesian.                                                                                                    |                                |                      |              |                        |                             | - 29           | 25      |                           |
|                                                                                                    |                                |                      |              |                        |                             |                |         |                           |
|                                                                                                    |                                |                      | _            |                        |                             |                |         |                           |

#### Parcourir une table

Une fois que vous avez ouvert une table, vous pouvez parcourir des articles selon n'importe quelle dimension. D'abord, vous devez rendre la dimension *active* en cliquant sur une des mosaïques de dimension, indiquée à la barre de Dimension. Vous remarquerez que la dimension apparaît maintenant dans la *boîte de la Dimension active*. Cliquez sur le bouton Article précédent ou sur le bouton

Tiles

Article suivant pour parcourir les données concernant les articles de cette dimension. Notez que chaque

mosaïque de dimension montre le nom de la dimension et le code ou l'étiquette de l'article dont les données sont actuellement affichées à l'écran.

# Afficher les récapitulations

Les récapitulations vous donnent des textes de renseignements additionnels sur les données que vous avez obtenues. Les *récapitulations de* 

fichier expliquent le contenu d'une table ou d'un extrait, et peuvent être affichés en sélectionnant Récapitulation au menu de Fichier. Un petit carré affiché au coin d'une mosaïque de dimension ou d'article indique la présence d'une récapitulation correspondante. Affichez à l'écran les récapitulations de dimension, en choisissant Récapitulation au menu de Dimension. De la même manière, affichez à l'écran les récapitulations d'article, en choisissant Récapitulation au menu Article.

#### Faire basculer les dimensions d'une table

Une fois que vous avez ouvert une table, vous travaillez en mode présentation de table. Vous pouvez changer la présentation de votre table en faisant glisser une à la fois avec la souris, vers le haut et vers le bas, les mosaïques de dimension. En vous référant à l'exemple indiqué à cette page du présent document, faites glisser la mosaïque de dimension Unités et déplacez-la vers la mosaïque de dimension Région, si vous voulez obtenir des Unités par rapport au Temps dans la région actuelle, les États-Unis. Vous verrez alors la dimension Unités le long des rangées, tandis que la dimension Temps reste le long des colonnes.

# Emboîter les dimensions de table

Vous pouvez afficher plus d'une dimension à la fois le long des rangées ou des colonnes, en emboitant les dimensions. *Emboîter* signifie montrer une dimension dans une autre. En appuyant sur le bouton de gauche de la souris, faites glisser lentement la mosaïque de dimension désirée de la barre de Dimension vers la bordure supérieure ou inférieure des étiquettes de colonne, ou vers la bordure droite ou gauche des étiquettes de rangée,

| Sui Di                                                                                                    | mance                                                                                                    | Dan            | te de diffie                                                                                                    | IISIOII                       |                               |                      |       |
|----------------------------------------------------------------------------------------------------|----------------------------------------------------------------------------------------------------|----------------|----------------------------------------------------------------------------------------------------|-------------------------------|-------------------------------|----------------------|-------|
|                                                                                                    |                                                                                                    |                |                                                                                                    |                               |                               |                      |       |
| -                                                                                                    |                                                                                                    | ity week       | i die Delgand St                                                                                                    | aper -                        |                               |                      | - 6   |
| Ekther Edition Press                                                                                                    | otation Dime                                                                                                    | arbie Atlair   | Eddan &                                                                                                    |                               |                               |                      |       |
| - 0 E - U                                                                                                    | £4 14                                                                                                    | - <b>1</b>     | 1100                                                                                                    | 12191                         | <b>a</b>                      |                      |       |
| State of the local division in which the local division in the local division in the loc    |                                                                                                    | and the state  | (and in the                                                                                                    | danie wo i                    |                               |                      |       |
| -                                                                                                    | And in case of the                                                                                                    | and the second | the second second                                                                                                    | THE OWNER WHEN                | -                             |                      |       |
| and the second second                                                                                                    | of the local division of the local divisiono | TT Solution    | WINDOW,                                                                                                    | All and a second second       | 10,000,000                    | <b>7</b> 1           | 100   |
| The second second second second second second second second second second second second second second second s                                                                                                    |                                                                                                    | Annalista      | Conception of the local division of the local division of the loca | and the local division of the | and the local division of the | initial state of the | Land. |
| DECEMINE                                                                                                    | Constant of                                                                                                    | 10000          |                                                                                                    |                               |                               | STREET, ST           | 1000  |
| Carlotte                                                                                                    | 915                                                                                                    | 14.2           | 471                                                                                                    | 1.005                         | 1.0.4                         | 1.000                |       |
| and the distant                                                                                                    |                                                                                                    | 2,819          | 7.734                                                                                                    | 7.008                         | 3.076                         | 3.140                |       |
| ACCOUNT AS AND                                                                                                    | 10                                                                                                    | 18             | 18                                                                                                    | 10                            | 18                            | 18                   |       |
| Contraction of the local division of the local division of the loc    |                                                                                                    | 10             |                                                                                                    | 114                           | 110                           | 1.00                 | _     |
| a de fine                                                                                                    | 7/8                                                                                                    | 79.2           | 794                                                                                                    |                               | 178                           | 312                  |       |
| JOINT                                                                                                    | 138                                                                                                    | 144            | 148                                                                                                    | 174                           | 162                           | 100                  | _     |
| And an office Property in                                                                                                    | 663                                                                                                    | 154            | 15.0                                                                                                    | 571                           | 144                           | 510                  |       |
| AND DE LANSING                                                                                                    | 1.000                                                                                                    | 1.007          | 1.018                                                                                                    | 1.005                         | 1.007                         | 1.000                |       |
| Contraction of the local division of the local division of the loc    | 1000                                                                                                    | 1000           |                                                                                                    | 1000                          |                               | 418                  |       |
| PROFILENCE COMPLEXING                                                                                                    |                                                                                                    | -              | -                                                                                                    |                               | 515                           | 544                  |       |
| A ROAD OF A LARD COME.                                                                                                    |                                                                                                    | 18             |                                                                                                    | 75                            |                               |                      | _     |
| NAMES OF A DESCRIPTION OF A DESCRIPTION OF<br>A DESCRIPTION OF A DESCRIPTION OF A DESCRIPTION OF A DESCRIPTION OF A DESCRIPTION OF A DESCRIPTION OF A DESCRIPTION OF A DESCRIPTION OF A DESCRIPTION OF A DESCRIPTION OF A DESCRIPTION OF A DESCRIPTION OF A DESCRIPTION OF A DESCRIPTIONO |                                                                                                    |                |                                                                                                    | - 2                           |                               | 45                   |       |
| tow root                                                                                                    |                                                                                                    |                |                                                                                                    | 4.00                          | 414                           |                      |       |
| SOLUTION PARTY OF                                                                                                    |                                                                                                    |                | 1.07                                                                                                    | 12.0                          | 248                           | 140                  | _     |
| ACCESC.                                                                                                    |                                                                                                    |                |                                                                                                    | 143                           | 100                           |                      | _     |
| NOCKER MISSING                                                                                                    | - 72                                                                                                    | - 77           |                                                                                                    | - 22                          |                               |                      | -     |
| CARGE OF DEVICE A                                                                                                    |                                                                                                    |                | 11                                                                                                    |                               |                               | 14                   | _     |
| ACAUM                                                                                                    |                                                                                                    |                |                                                                                                    |                               |                               |                      |       |
|                                                                                                    |                                                                                                    |                | ALC: UNK                                                                                                    |                               |                               |                      | -     |

jusqu'à ce qu'une ligne épaisse (ou une surbrillance) apparaisse. Relâchez le bouton de la souris et la dimension de la mosaïque que vous avez faite glisser sera emboîtée.

La mosaïque de dimension Unités est déplacée jusqu'à ce qu'elle touche la bordure droite des étiquettes de rangée et que la surbrillance apparaisse à l'écran.

Le bouton de gauche de la souris est relâché et la dimension Unités est emboîtée dans la dimension Région.

Dimension

| Extern Colors and      | indidae Umenicias priste     | Terror Parts                                                                                                    |                                          | -            |        |     |
|------------------------|------------------------------|----------------------------------------------------------------------------------------------------|------------------------------------------|--------------|--------|-----|
|                        |                              | National International Interna | 1997 (1997) (1997)<br>1999 (1999) (1997) | Piker sealer |        | C   |
| OF CASH                | TO THE OWNER                 | parties.                                                                                                    | lestim                                   | Bassing .    | SALES. | 100 |
| Casala                 | Oleandersont d'analysis.     | 2.188                                                                                                    | 942<br>7.281                             | 101          | 0.021  |     |
| And the dataset        | Disentration donatoria.      | 6.288                                                                                                    | 3,675                                    | 2,134        | 1,095  | -   |
| Mertines.              | Unastration disadests        | 28                                                                                                    | 29                                       | 20           | 28     | Ξ   |
| adam .                 | Oleaniannich Constants       | 114                                                                                                    | 20                                       | 219          | 114    |     |
| Ontaria                | Disentration donaiteds       | 278                                                                                                    | 282                                      | 194          | 385    | -   |
| 10000                  | Disasteractio Consists       | 117                                                                                                    | 144                                      | 145          | 150    | -   |
| Universite Canada      | Minumbranets d'uningis       | 1,324                                                                                                    | 1,312                                    | 1.343        | 521    | -   |
| Chen-Simia             | Oleaning works of a second a | 1,581                                                                                                    | 1,583                                    | 1,616        | 1.585  | -   |
| Operations Elais Units | Disasterments d'empireda     | 784                                                                                                    | 385                                      | 188          | 386    |     |

# Sélectionner les données d'une table

- Pour réduire la quantité de données affichées à l'écran, pour déplacer des données dans une autre application ou pour mettre des données en graphique ou en carte, vous devez d'abord les sélectionner.
- Pour sélectionner une rangée ou une colonne de données, cliquez sur l'en-tête de la rangée ou de la colonne correspondante.
  - Pour sélectionner plusieurs rangées ou colonnes consécutives, faites glisser le curseur avec la souris à travers les en-têtes de rangée ou de colonne.
    - Pour sélectionner des rangées et/ou des colonnes ne se trouvant pas les unes à côté des autres, appuyez sur la touche CTRL pendant que vous cliquez sur les en-têtes de rangée ou de colonne.

Une fois que votre sélection est mise en surbrillance, cliquez sur le bouton de droite de la souris pour obtenir un menu des raccourcis. Ensuite, choisissez l'opération désirée. Vous pouvez : masquer les articles sélectionnés de la présentation en cours, montrer seulement les articles sélectionnés dans la présentation en cours ou copier votre sélection au Presse-papiers pour la déplacer dans une autre application.

# Afficher les étiquettes secondaires d'articles

Bien souvent, il y a plus d'un jeu d'étiquettes disponibles pour les articles d'une

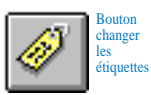

dimension. Par exemple, il peut y avoir des étiquettes secondaires dans une deuxième langue. Pour sélectionner le jeu d'étiquettes secondaires d'une dimension :

- Rendez la dimension active en cliquant sur la mosaïque de dimension appropriée.
- Cliquez sur le bouton Changer les étiquettes de la barre d'outils.

# **Rechercher des articles le** long d'une dimension

Vous pouvez réduire les articles montrés le long d'une dimension, en

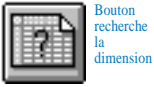

affichant seulement ceux que vous voulez. Pour rechercher des articles le long d'une dimension :

- 1. Rendez la dimension active en cliquant sur la mosaïque de dimension appropriée.
- 2. Cliquez sur le bouton Recherche la dimension de la barre d'outils.
- Dans la boîte de dialogue Rechercher, cliquez sur le champ Données si vous voulez rechercher les données, puis entrez les valeurs maximales et/ou minimales pour restreindre votre recherche. Lorsque vous cliquez sur le bouton OK, Beyond 20/20 recherche les articles actifs et montre seulement les articles qui répondent à vos critères.

#### 0U

Dans la boîte de dialogue Rechercher, cliquez sur le champ que vous voulez rechercher. Entrez ensuite la chaîne de texte que vous voulez rechercher dans la boîte Texte à trouver. Lorsque vous cliquez sur le bouton OK, Beyond 20/20 recherche le champ que vous avez sélectionné et montre seulement les articles qui contiennent la chaîne de textes que vous avez spécifiée.

Remarques : Pour passer à l'article que vous désirez dans une dimension, choisissez l'option Rechercher le suivant.

#### Trier des données dans une dimension

Vous pouvez trier les articles dans une dimension pour modifier leur ordre

|  | Bouton<br>trier la<br>dimension |
|--|---------------------------------|
|--|---------------------------------|

dans la présentation de table. Pour trier les articles dans une dimension :

- 1. Rendez la dimension active en cliquant sur la mosaïque de dimension appropriée.
- 2. Cliquez sur le bouton Trier la dimension de la barre d'outils.
- Si vous voulez trier la dimension d'après les valeurs des données, cliquez sur le champ Données de la

boîte de dialogue Trier. Cliquez ensuite sur Croissant ou Décroissant et choisissez le bouton OK.

#### 0U

Si vous voulez trier la dimension d'après les codes ou les étiquettes s'y référant, cliquez sur le champ que vous voulez trier, puis indiquez l'option Tri et cliquez sur le bouton OK.

# Changer la fréquence des données affichées

Plusieurs tables se servent du temps comme dimension. Il se peut que vous voulez réduire la fréquence d'affichage en rassemblant les données. Par exemple, si votre table contient des données mensuelles, vous pouvez choisir la moyenne ou la somme des valeurs mensuelles pour produire des données annuelles.

Pour changer la fréquence des données affichées à une table :

- 1. Choisissez l'option Série chronologique au menu Présentation.
- 2. Cliquez sur la fréquence d'affichage désirée.

- Cliquez sur la méthode de rassemblement que vous voulez que Beyond 20/20 utilise pour calculer les nouvelles données.
- 4. Cliquez sur le bouton OK.

### Créer des distributions

Pour obtenir des valeurs numériques distribuées en pourcentage des totaux d'une rangée, d'une colonne ou d'une table, sélectionnez Distributions au menu de Présentation. Si vous voulez que Beyond 20/20 calcule des distributions pour des dimensions autres que celles affichées par les rangées et les colonnes, sélectionnez les dimensions additionnelles en question à partir de la zone Inclure dimensions. Lorsque vous cliquez sur le bouton OK, Beyond 20/20 ajoute une nouvelle dimension à la table intitulée Distributions, qui contient un article pour chaque type de distribution que vous avez sélectionné.

#### Mettre les données en graphique

Vous pouvez choisir parmi plusieurs types de graphiques pour afficher les données

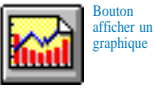

de table. Pour créer un graphique :

- Sélectionnez les rangées et/ou les colonnes que vous voulez mettre en graphique.
- 2. Cliquez sur le bouton Afficher un graphique de la barre d'outils.
- Le pointeur de la souris se trouvant dans la présentation de graphique, cliquez sur le bouton de droite de la souris pour voir le menu des raccourcis de la mise en graphique.
- 4. Choisissez Options de graphique pour changer le type de graphique en cours.
- 5. Faites un choix et Cliquez sur le bouton OK pour revenir à la présentation graphique.

### **ChartBrowse**

La fonction ChartBrowse vous permet d'afficher une série de graphiques en séquence rapide afin que vous puissiez saisir les tendances et les variations au niveau des données.

 Le pointeur de la souris se trouvant dans la présentation graphique, cliquez sur l'un des en-têtes du titre

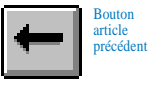

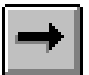

Bouton article suivant du graphique, pour rendre cette dimension active.

 Utilisez les boutons Article précédent et Article suivant de la barre d'outils pour mettre en graphique l'article précédent ou l'article suivant.

### Mettre les données sur carte

Certaines tables, ayant une dimension géographique, possède une carte

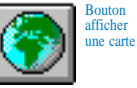

correspondante. Pour afficher les données de la table en question selon leur contexte géographique :

- Déplacez le curseur, de la présentation de table vers l'article qui contient les données que vous voulez afficher sur une carte.
- 2. Cliquez sur le bouton Afficher une carte de la barre d'outils.

# Faire un zoom avant et un zoom arrière sur une carte

Pour faire un zoom avant sur une région d'une carte, cliquez deux fois sur la région ou sur la valeur représentant cette région.

Pour faire un zoom arrière vers un niveau plus élevé sur une carte, cliquez deux fois sur l'espace en blanc près de la bordure de la carte.

#### Agrandir une partie d'une carte

- Déplacez le curseur avec la souris, de l'intérieur de la présentation d'une carte vers le coin supérieur gauche de la section que vous voulez agrandir.
- 2. Tout en maintenant la touche SHIFT enfoncée, faites glisser le curseur avec la souris vers le coin inférieur droit de la section que vous voulez agrandir.
- 3. Relâchez le bouton de la souris.
- Pour revenir à la présentation initiale, utilisez le bouton de droite de la souris pour passer au menu des raccourcis et cliquez sur Restaurer.

#### Changer les couleurs d'une carte

- Le pointeur de la souris se trouvant dans la présentation de carte, cliquez sur le bouton de droite de la souris pour passr au menu des raccourcis.
- 2. Choisissez Options de carte.
- Cliquez sur la case d'option de la zone Définitions de gamme qui correspond à la méthode préférée de classification de données.
- Utilisez les menus de défilement de laGamme des couleurs pour sélectionner les couleurs que vous voulez apparaître sur votre carte.

### MapBrowse

La fonction MapBrowse vous permet d'afficher, en une séquence rapide, une série de cartes concernant les tables de données qui s'adaptent à la mise sur carte. Cette caractéristique vous offre la capacité de consulter rapidement et facilement les tendances et les variations des données de la table en question.

- Le pointeur de la souris se trouvant dans la présentation de carte, cliquez sur l'un des en-têtes du titre de la carte pour rendre cette dimension active.
- 2. Utilisez les boutons Article précédent et Article suivant pour afficher l'article précédent ou l'article suivant de la carte.

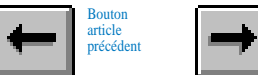

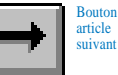

#### Copier un graphique ou une carte dans une autre application de Windows

- Le curseur se trouvant dans la présentation de graphique ou de carte, cliquez sur le bouton de droite de la souris pour passer au menu des raccourcis.
- Choisissez l'option Copier pour transférer le graphique ou la carte au Presse-papiers de Windows.
- **3.** Utilisez les touches ALT+TAB afin de rendre l'application-cible active.
- 4. Choisissez l'option Coller au menu Édition de l'application-cible.

# Imprimer une table, un graphique ou une carte

Pour imprimer une présentation de table, de graphique ou de carte, cliquez sur le bouton de droite de la souris pour passer au menu des raccourcis et sélectionnez l'option Imprimer.

### **Enregistrer une table**

Pour enregistrer une table (ou un sousensemble de table) comme une nouvelle table de Beyond 20/20, choisissez la commande Enregistrer au menu Fichier. Vous pouvez aussi enregistrer les données d'une table Beyond 20/20 sous plusieurs autres formats, incluant DBF, CSV et WKS. Lorsque vous enregistrez les données d'une table sous un format autre que Beyond 20/20, vous avez besoin d'emboîter toutes les dimensions le long des rangées ou des colonnes avant l'enregistrement, si vous voulez maintenir les données de toutes ces dimensions (consultez la section intitulée «Emboîter les dimensions de table» se trouvant à la page 8 du présent document).

### **TRAVAILLER AVEC DES EXTRAITS** Définir les dimensions d'une nouvelle table

Lorsque vous ouvrez un fichier d'extrait (consultez la section intitulée «Ouvrir une table ou un extrait» se trouvant à la page 6 du présent document), le Browser affiche à l'écran une présentation de table en blanc et une barre de Champ-source - une liste de mosaïques de champs-sources le long du côté droit de l'écran. Chaque mosaïque de champ-source représente l'un des champs du fichier de données initiales. Pour afficher les récapitulations de champ-source, sélectionnez Récapitulation du champ au menu Données. Les récapitulations d'extrait peuvent être affichés à l'écran en choisissant Récapitulation d'extrait au menu Données.

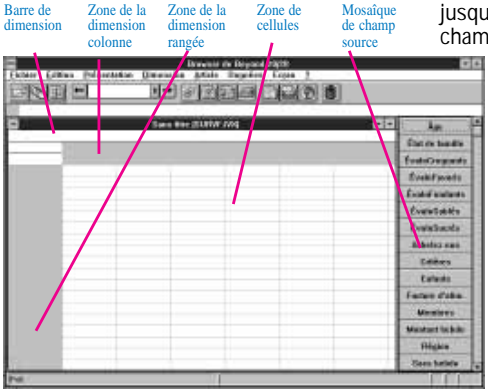

jusqu'à six autres mosaïques de champ-source dans la barre de

Dimension. Notez que l'endroit où vous placez les mosaïques de champ-source détermine les positions d'affichage implicite des dimensions de la nouvelle table. Si vous faites une erreur, vous pouvez récupérer une mosaïque et la faire glisser jusqu'à sa position initiale. Ou encore, vous pouvez remplacer la dimension en faisant glisser une nouvelle mosaïque de champ-source et en la déplaçant vers la dimension existante.

Définissez les dimensions de votre nouvelle table en faisant glisser avec la souris, une à la fois, les mosaïques de champ-source de votre choix, jusqu'à la zone des cellules. Premièrement, faites glisser avec la souris une mosaïque de champ-source jusqu'à la zone de la dimension rangée. Vous verrez que le Browser met en surbrillance les zones dans lesquelles vous pouvez déplacer la mosaïque. Deuxièmement, faites glisser avec la souris une deuxième mosaïque dans la zone de la dimension colonne. Enfin, faites glisser toujours avec la souris,

### Remplir une table d'unités

Si vous voulez que les valeurs de la table soient des comptes, vous pouvez créer la table maintenant en cliquant sur le bouton Allez-y de la barre d'outils. Cependant, vous voulez peut être ajouter des articles autres que des comptes dans la table en question. Il suffit alors de faire glisser les mosaïques associées aux valeurs numériques et de les déplacer dans la zone des cellules de la présentation de table. Beyond 20/20 crée une nouvelle dimension, appelée Unités, qui contient un article pour chaque mosaïque que vous déplacez dans la zone des cellules. Alors que vous déplacez une mosaïque, Beyond 20/20 vous permet de choisir la valeur statistique reliée à un champ-source qui servira à remplir la table. Par exemple, vous pouvez choisir des sommes, des moyennes, des minimums ou des maximums pour des champs-sources tels que l'Âge ou le Salaire.

### Créer une nouvelle table

Une fois que vous avez défini la table,

il suffit de cliquer sur le bouton Allez-y de la barre d'outils pour la créer.

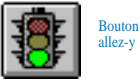

### **Enregistrer une table**

Si vous voulez enregistrer votre table pour d'autres utilisateurs du Browser.

- 1. Choisissez l'option Enregistrer au menu Fichier.
- Entrez jusqu'à huit caractères pour nommer la table. Lorsque vous Cliquez sur le bouton OK, le Browser vous demande d'entrer des renseignements de récapitulation.

- **3.** Entrez le Titre et la Catégorie de la table qui seront affichés dans la boîte de dialogue Trouver.
- Si vous le désirez, vous pouvez entrer des mots-clés et une récapitulation de table pour vous aider à trouver la table plus tard.
- 5. Cliquez sur le bouton OK.

#### Autres caractéristiques reliées à la création d'une table

Le menu Données offre des commandes que vous pouvez utiliser pour définir votre table d'une manière encore plus précise.

La commande Définir un recodage vous permet de créer une nouvelle mosaïque de champ-source à partir d'un champ codé existant, comme la profession ou l'état matrimonial. Vous pouvez utiliser cette caractéristique pour combiner des articles d'un champ-source initial. Par exemple, dans le champ-source État matrimonial, vous pouvez combiner les codes correspondant à Célibataire, Divorcé et Veuf pour former un nouveau code appelé Non-marié.

- La commande Définir des bandes vous permet de créer une nouvelle mosaïque de champ-source à partir d'un champ numérique existant. Vous pouvez utiliser cette caractéristique pour redéfinir les bandes implicites d'un champsource existant. Par exemple, si Âge est un champ-source, vous voulez peut-être changer les bandes de cinq ans pour des bandes de dix ans.
- La commande Définir un champ dérivé vous permet de créer une nouvelle mosaïque de champsource en effectuant des opérations arithmétiques sur une ou plusieurs champs-sources existants. Par exemple, si votre table contient les champs-sources Revenu net et Taxes, vous pouvez les additionner pour créer une nouvelle mosaïque appelée Revenu brut.
- La commande Contraintes d'enregistrement vous permet de créer une table assujettie à des contraintes particulières. Par exemple, si votre table contient les mosaïques de champ-source Sexe et Âge, vous pouvez créer une table qui comprend seulement des

données sur les femmes âgées de 15 à 24 ans.

Pour plus de détails sur l'utilisation de ces options, consultez l'Aide en ligne ou le *Guide de l'utilisateur du Browser de Beyond 20/20.* 

### Résumé des fonctions du Browser de Beyond 20/20

Vous trouverez qu'il est vraiment facile d'apprendre à connaître le Browser de Beyond 20/20 et à s'en servir. Voici ce que vous pouvez réaliser rapidement et facilement en guelgues minutes :

- Parcourir des tables de données selon. huit dimensions possibles.
- Travailler avec 32 000 articles possibles par dimension.
- Grouper les tables de données et les extraits par catégorie.
- Trouver des tables et extraits en utilisant des mots-clés.
- Travailler avec plusieurs tables à la fois
- Basculer et emboîter les dimensions des données.
- Rassembler la série chronologique des données
- Sélectionner et masquer des données.
- Rechercher et trier des données.
- Afficher les distributions de données.

- Mettre des données en graphique ou sur carte.
- ChartBrowse<sup>™</sup> et MapBrowse<sup>™</sup>.
- Faire des zoom avant et arrière sur des cartes.
- Imprimer des tables, des graphiques et des cartes.
- Copier des tables, des graphiques et des cartes dans d'autres applications de Windows
- Enregistrer des tables sous plusieurs formats, y compris dBASE<sup>®</sup>, fichiers de valeurs de virgules de séparation et tableurs de Lotus®.
- Parcourir les récapitulations de dimension et les notes d'article
- Créez vos propres tables et données à partir des extraits de Beyond 20/20
- Travailler avec le Browser dans votre langue de préférence.

Et maintenant, afficher des tables multilingues dans la langue de votre choix.

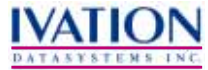

265, avenue Carling, pièce 502 Ottawa, Ontario, Canada K1S 2E1 Numéro sans frais pour l'Amérique du Nord : 1-888-879-2020 Tél. : (613) 563-3993; Téléc. : (613) 563-7233

http://www.ivation.com